# Syslog configureren en controleren in Firepower Device Manager

# Inhoud

Inleiding Voorwaarden Vereisten Configuraties Verifiëren Problemen oplossen

# Inleiding

In dit document wordt beschreven hoe u Syslog kunt configureren in Firepower Device Manager (FDM).

## Voorwaarden

### Vereisten

Cisco raadt kennis van de volgende onderwerpen aan:

- Firepower Threat Defence
- Syslog Server waarop Syslog-software wordt uitgevoerd om gegevens te verzamelen

# Configuraties

**Stap 1.** Selecteer in het scherm Main Firepower Device Manager de instellingen voor vastlegging onder de Systeeminstellingen in de rechterbenedenhoek van het scherm.

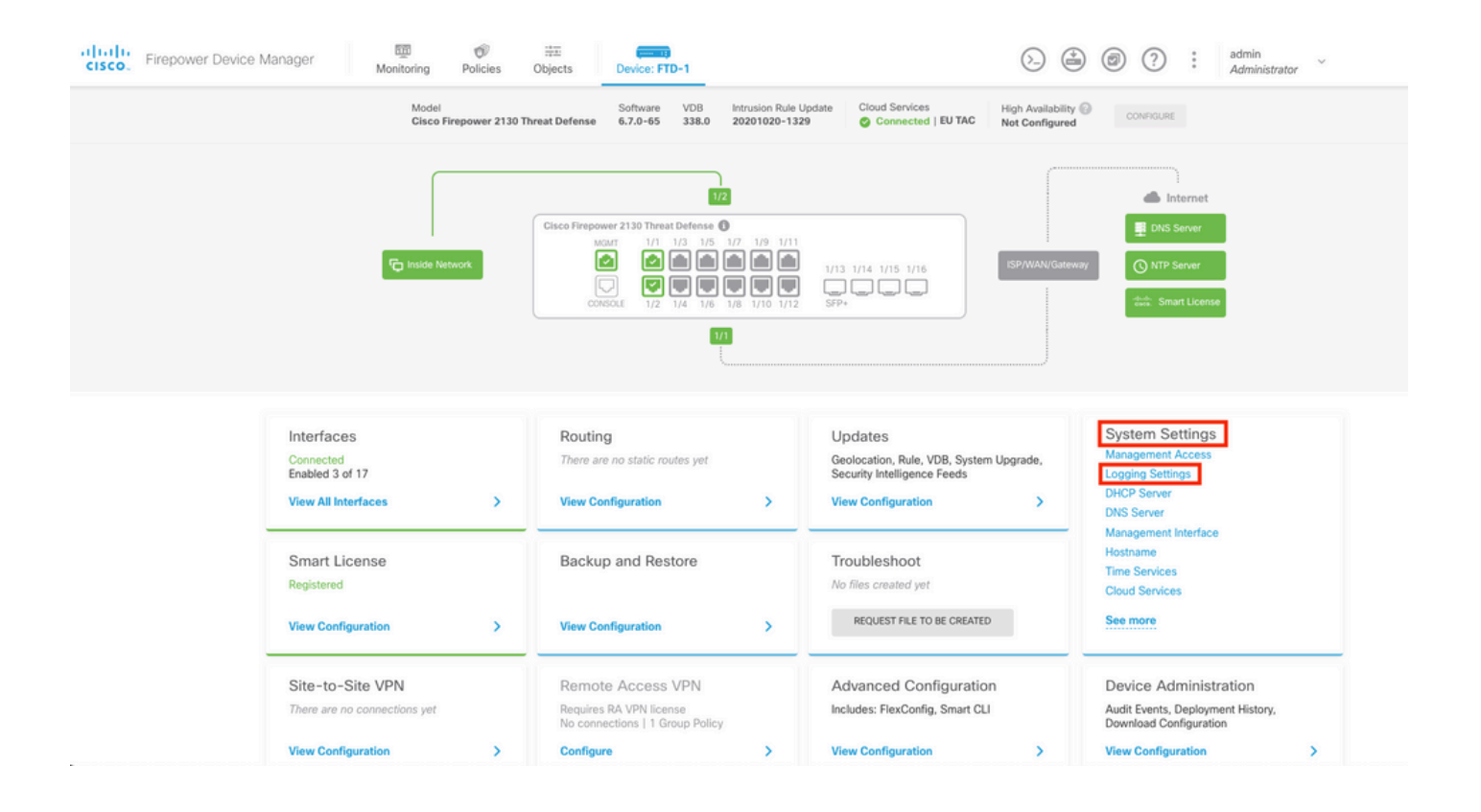

Stap 2. Selecteer in het scherm Systeeminstellingen de instellingen voor vastlegging in het linker menu.

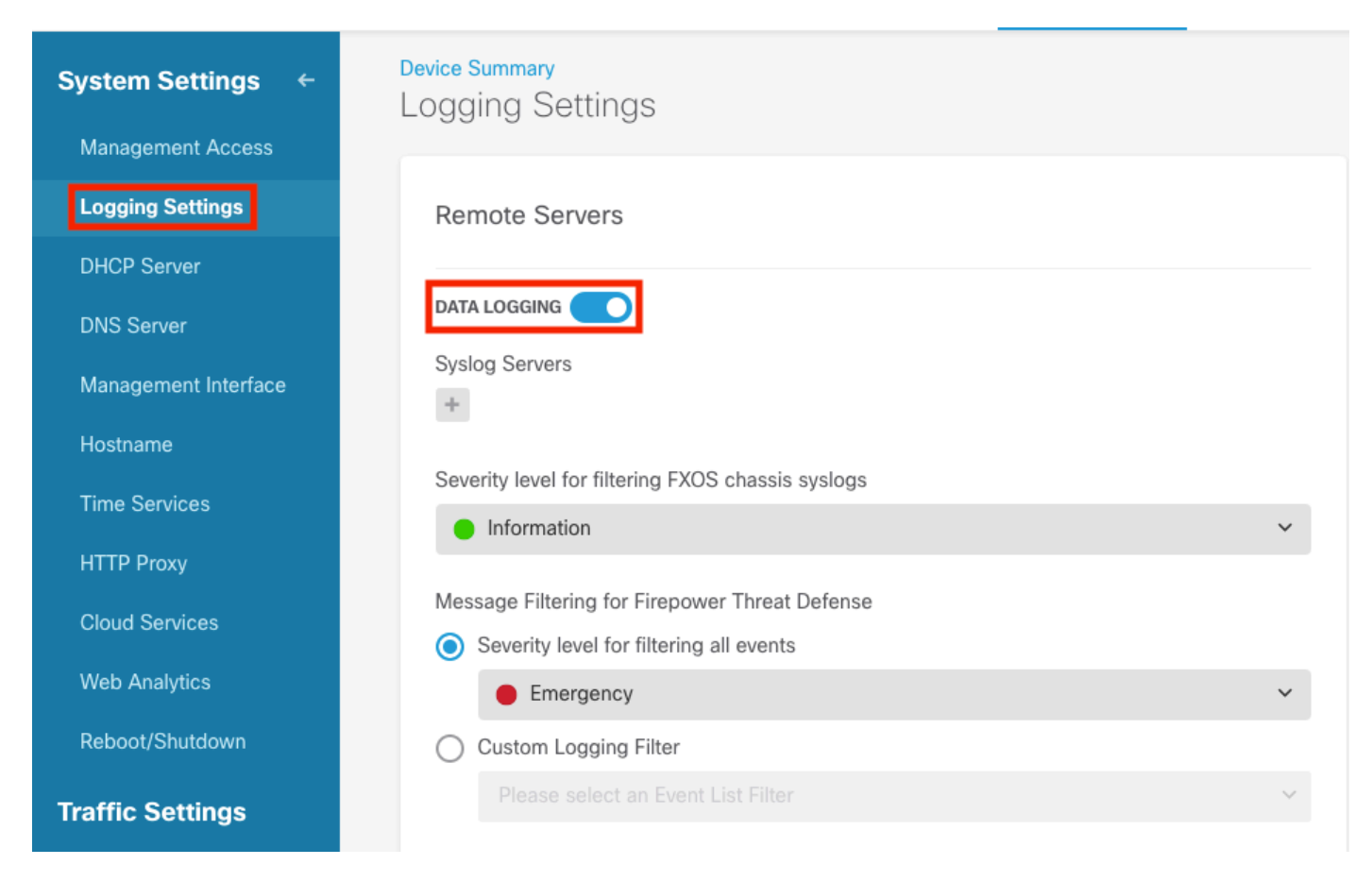

**Stap 3.** Stel de switch voor de schakelen voor gegevensvastlegging in door het +-teken te selecteren onder Syslog-servers.

Stap 4. Selecteer Syslog Server toevoegen. U kunt ook het object Syslog Server in Objecten -

#### Syslog Servers maken.

| Device Summary<br>Logging Settings |   |
|------------------------------------|---|
| Remote Servers                     |   |
| DATA LOGGING Syslog Servers        |   |
| ▼ Filter                           |   |
| Nothing found                      | ~ |
| Create new Syslog Server CANCEL OK | ~ |
| Please select an Event List Filter | ~ |

**Stap 5.** Voer het IP-adres van uw Syslog-server en poortnummer in. Selecteer het keuzerondje voor Data Interface en selecteer OK.

# Edit Syslog Entry

IP Address

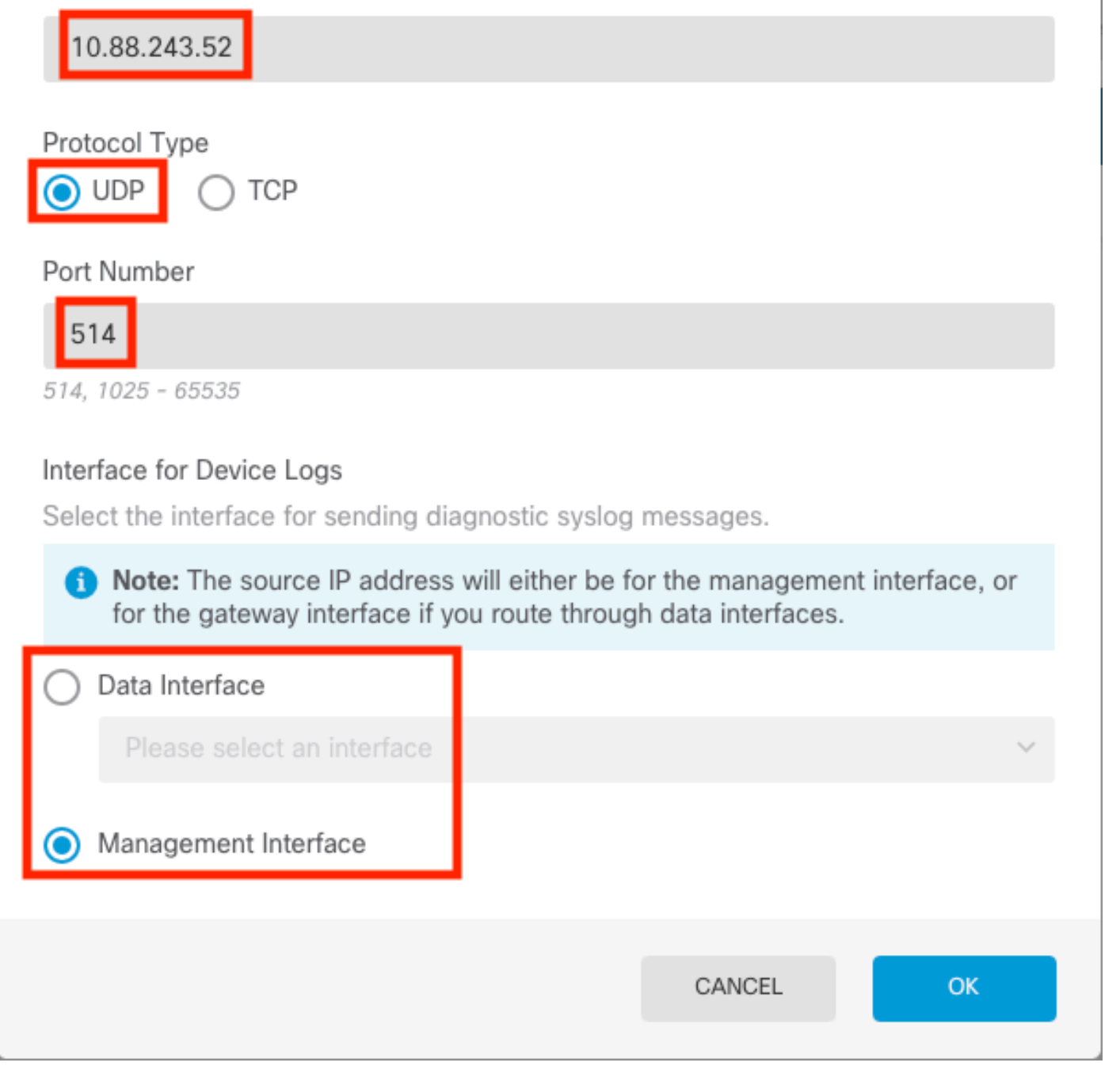

Stap 6. Selecteer vervolgens de nieuwe Syslog-server en selecteer OK.

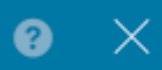

## Syslog Servers

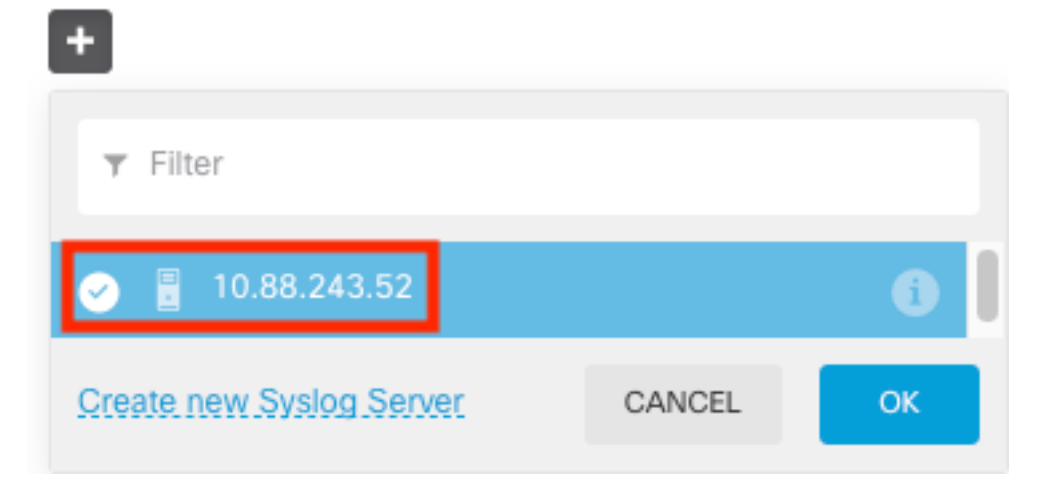

**Stap 7.** Selecteer het niveau van de Ernst voor het filteren van alle gebeurtenissen radioknop en selecteer uw gewenst registratieniveau.

### Remote Servers

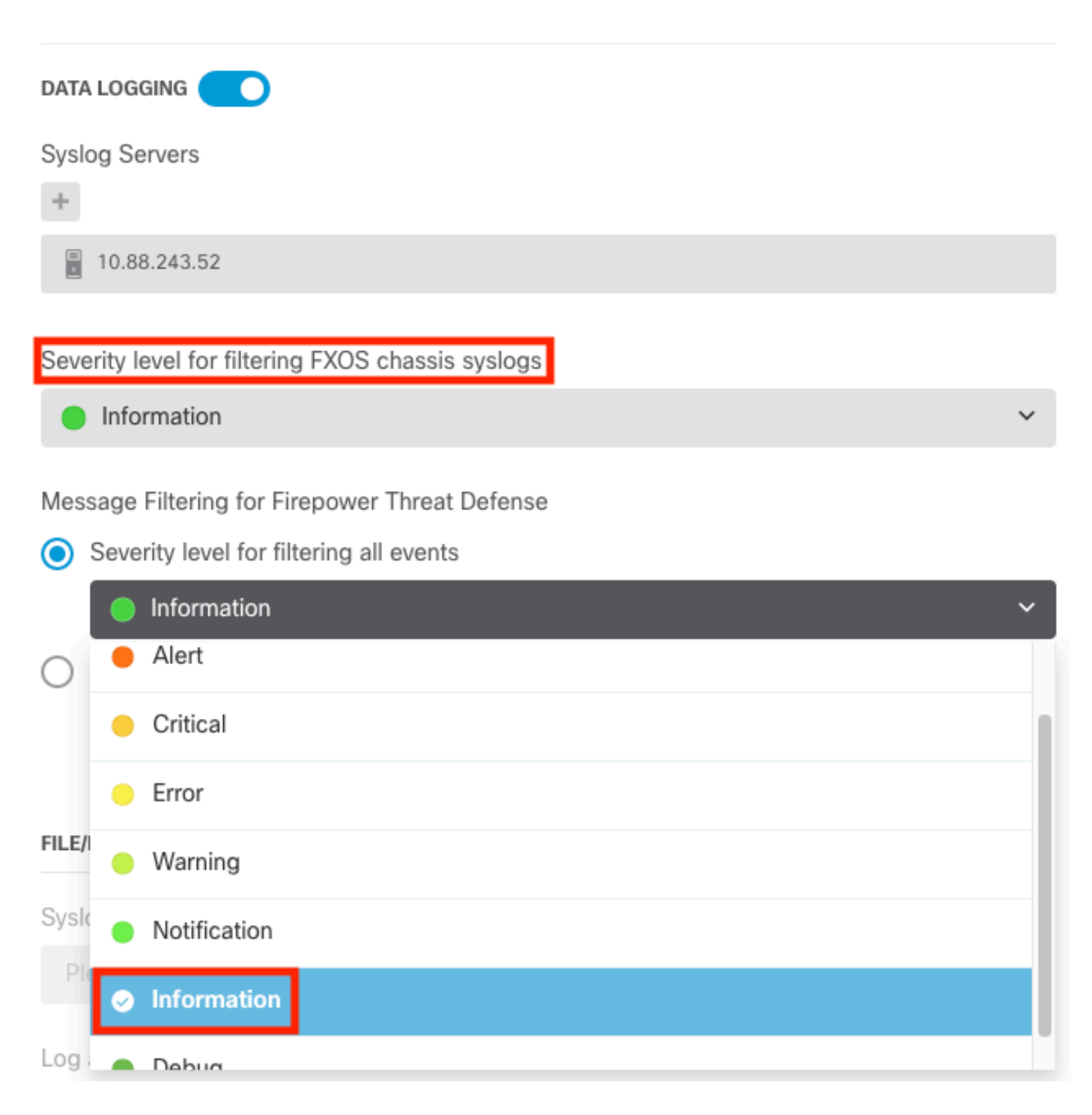

Stap 8. Selecteer Opslaan onder op het scherm.

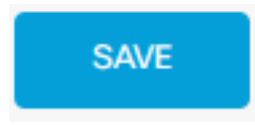

Stap 9. Controleer of de instellingen zijn geslaagd.

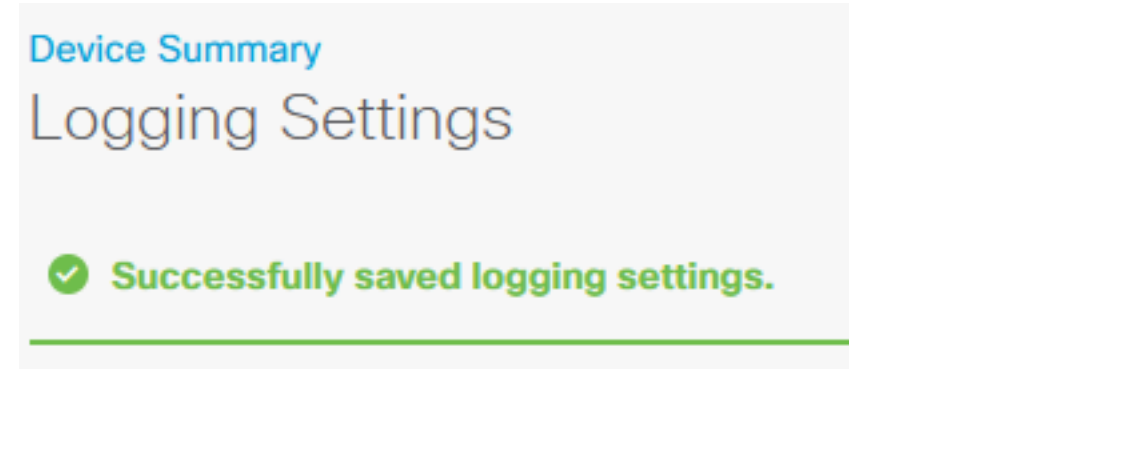

Stap 10. Implementeer de nieuwe instellingen.

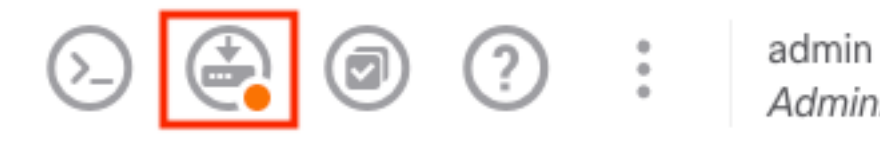

admin *Administrator* 

#### en

| Pe | ending Changes                                                                                                    |                                                                                                    | 8                 | ×      |
|----|----------------------------------------------------------------------------------------------------|----------------------------------------------------------------------------------------------------|-------------------|--------|
| 0  | Last Deployment Completed Successfully<br>18 Aug 2022 03:18 PM. <u>See Deployment History</u>                                                                                              |                                                                                                    |                   |        |
|    | Deployed Version (18 Aug 2022 03:18 PM)                                                                                                    | Pending Version                                                                                                    | •                 | LEGEND |
| Ø  | Access Rule Edited: Inside_Outside_Rule                                                                                                    |                                                                                                    |                   |        |
|    | ruleAction: TRUST<br>eventLogAction: LOG_BOTH                                                                                                    | PERMIT<br>LOG_FLOW_END                                                                                                    |                   |        |
| 0  | Syslog Server Added: 172.16.1.250:514                                                                                                    |                                                                                                    |                   |        |
|    | -<br>-<br>-<br>deviceInterface:                                                                                                    | <pre>syslogServerIpAddress: 172.16.1.250 portNumber: 514 protocol: UDP name: 172.16.1.250:514</pre>                                                      |                   |        |
|    | -                                                                                                    | inside                                                                                                    |                   |        |
| 0  | Device Log Settings Edited: Device-Log-Settings                                                                                                    |                                                                                                    |                   |        |
|    | <pre>syslogServerLogFilter.dataLogging.loggingEnabled:<br/>syslogServerLogFilter.dataLogging.platformLogLevel<br/>-<br/>_<br/>syslogServerLogFilter.dataLogging.syslogServers:<br/>-</pre> | <pre>true<br/>INFORMATIONAL<br/>syslogServerLogFilter.fileMalwareLogging.log<br/>syslogServerLogFilter.fileMalwareLogging.sev<br/>172.16.1.250:514</pre> | gingEn:<br>erityL |        |
| Ø  | Access Policy Edited: NGFW-Access-Policy                                                                                                    |                                                                                                    |                   |        |
| M  | DRE ACTIONS V                                                                                                    | CANCEL DEPLOY NO                                                                                                    | ow                | ~      |

#### Optioneel.

Bovendien kunnen de toegangscontroleregels voor het toegangsbeleid worden ingesteld om in te loggen op de Syslog-server:

Stap 1. Klik op de knop Beleid boven aan het scherm.

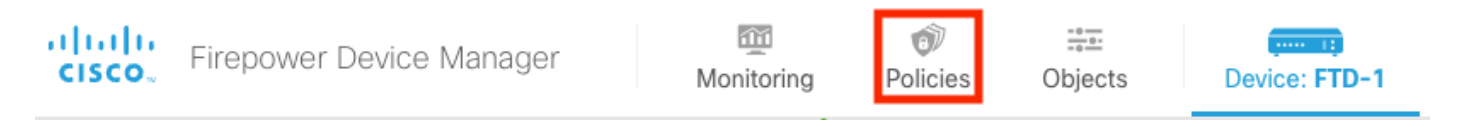

**Stap 2.** Beweeg over de rechterkant van de ACS-regel om logboekregistratie toe te voegen en selecteer het potloodpictogram.

| Ø             | Security Policies |                        |           |                      |                                  |                      |                 |                                   |                       |              |     |       |             |         |
|---------------|-------------------|------------------------|-----------|----------------------|----------------------------------|----------------------|-----------------|-----------------------------------|-----------------------|--------------|-----|-------|-------------|---------|
|               | Ð                 | $\rightarrow$ () SSL [ | Decryptio | on $ ightarrow$ (def | ntity $\rightarrow$ $\bigcirc$ S | ecurity Intelligence | ightarrow 🕗 NAT | $\rightarrow$ $\checkmark$ Access | Control $\rightarrow$ | Intrusion    |     |       |             |         |
| 1 rule Tilter |                   |                        |           |                      |                                  |                      |                 | ¢                                 |                       | +            |     |       |             |         |
|               |                   |                        |           | SOURCE               |                                  |                      | DESTINATION     |                                   |                       |              |     |       |             |         |
|               |                   | NAME                   |           | ZONES                | NETWORKS                         | PORTS                | ZONES           | NETWORKS                          | PORTS                 | APPLICATIONS |     | USERS |             | ACTIONS |
| >             | 1                 | Inside_Outside         | Trust     | inside_zone          | ANY                              | ANY                  | outside_zone    | ANY                               | ANY                   | ANY          | ANY | ANY   | <b>9</b> C. | 0       |

**Stap 3.** Selecteer het tabblad Vastlegging, selecteer de keuzerondje voor Aan het einde van de verbinding, selecteer de pijl van de vervolgkeuzelijst onder Selecteer een Syslog Alert Configuration, selecteer op de Syslog-server en selecteer OK.

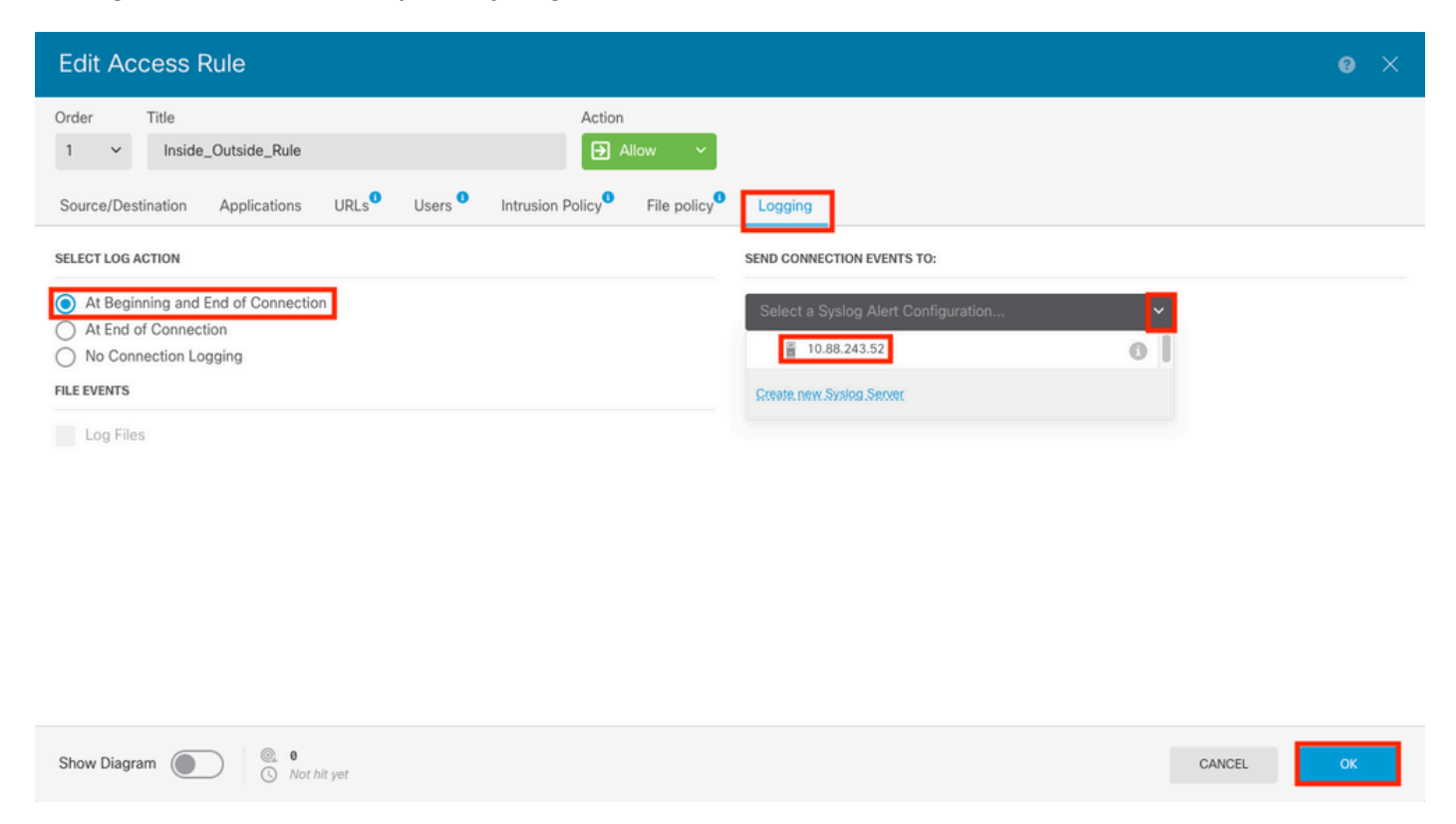

Stap 4. Stel de configuratieveranderingen op.

## Verifiëren

**Stap 1.** Nadat de taak is voltooid, kunt u de instellingen controleren in de FTD CLI Clish Mode met behulp van de opdracht **Show in werking stelt-**configuratievastlegging.

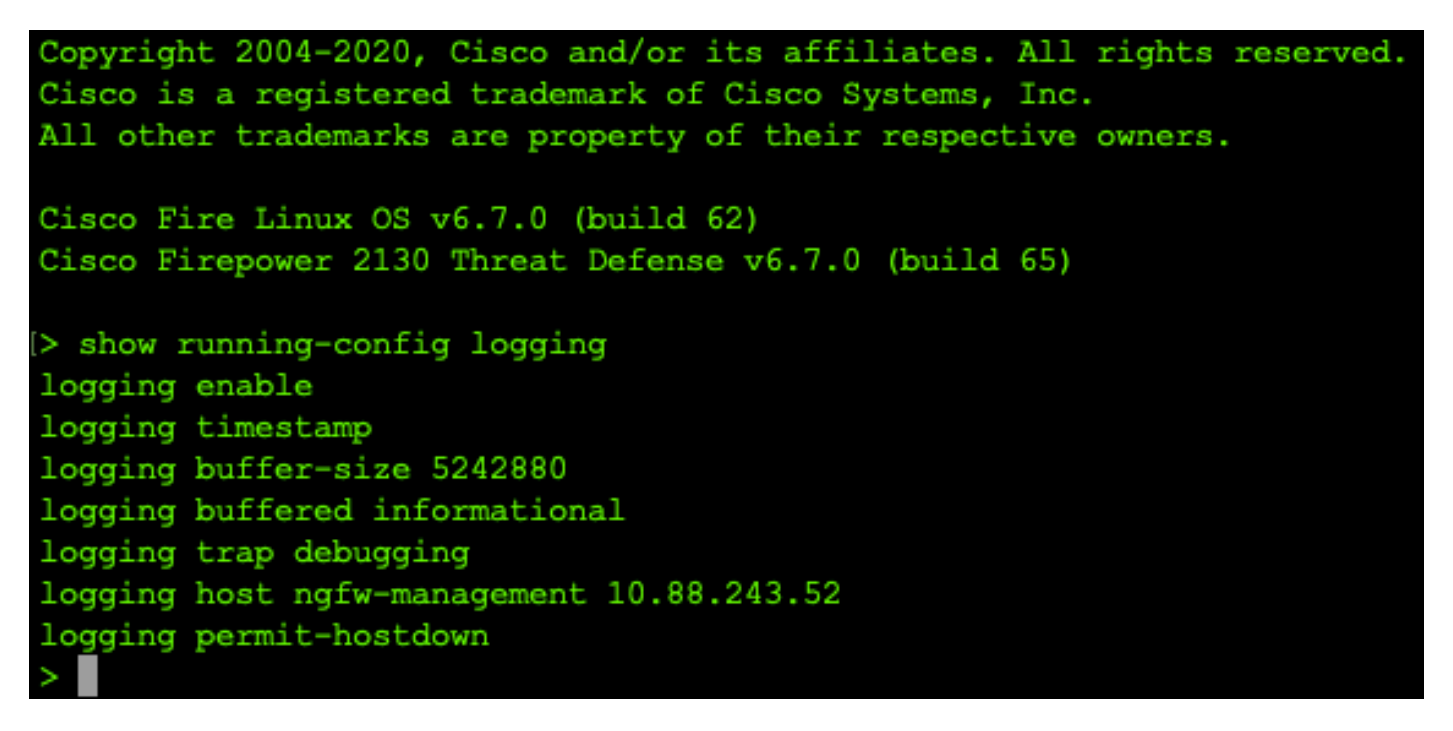

**Stap 2.** Navigeer naar de Syslog-server en controleer of de Syslog-servertoepassing Syslogberichten accepteert.

| 🗞 Tftpd64 by Ph. Jounin                                                                                                    |                    |          | - 🗆 ×  |
|----------------------------------------------------------------------------------------------------|--------------------|----------|--------|
| Current Directory C:\Program Files\T/tpd64                                                                                      |                    | <b>_</b> | Browse |
| Server interfaces 10.88.243.52 Intel(R) PR0/1000 MT Network Conn                                                                | Show Dir           |          |        |
| Tito Server Tito Client Suslog server Lon viewer                                                                                |                    |          |        |
| haut from                                                                                                    | data               |          |        |
| 107 Aug 10 2022 10 44 20 2/CTD 7 710005 U 10 00 140 110                                                                         | 10/00 11 /5 10 000 |          | 6      |
| <167>Aug 19 2022 16:44:26: %FTD-7-710005: U 10:88.146.119                                                                       | 10/00 11:45:11 015 |          |        |
| <167) Aug 13 2022 16:44:27: %FTD-7-710005; U.,. 10:86,146,113<br>(167) Aug 19 2022 16:44:20: %ETD 7 710005; U.,. 10:99,140,119  | 13/08 11:40:11.210 |          |        |
| <167>Aug 19 2022 16:44:30: 4FTD-7-710000; U 10:88,146,119<br>(107) Aug 10 2022 10:44:31: 2010 7 710005; U 10:00 140 110         | 10/00 11:45:15 055 |          |        |
| <107>Aug 13 2022 16:44:31: %FTD -7-710003; U.,. 10:00:146:113<br>(107) Aug 10:2022 10:44:31: %FTD -7-710005; U.,. 10:00:146:110 | 10/00 11:45:15:000 |          |        |
| <167) Aug 13 2022 16:44:31: %FTD-7-710005; U.,                                                                                  | 13/06 11:45:13:602 |          |        |
| (167) Aug 13 2022 16:44:33: 4FTD-7-710005: 0 10:86.146.113                                                                      | 10/00 11:40:17.131 |          |        |
| <167>Aug 19 2022 16:44:34: 4FTD-7-710005; U.,                                                                                   | 19/08 11:45:18:573 |          |        |
| <167>Aug 13 2022 16:44:30: %FTD -7-710000; U.,. 10:00:146.113<br><167>Aug 19:2022 16:44:30: %FTD -7-710000; U.,. 10:00:146.119  | 13/06 11:45:13.243 |          |        |
| (167) Aug 13 2022 16:44:36: 4FTD-7-710005; U 10:86,146,113                                                                      | 10/00 11:40:20.000 |          |        |
| <107>Aug 13 2022 10:44:30: %FTD 7 710005. U. 10:00:140.113                                                                      | 10/00 11:45:22:073 |          |        |
| <167>Aug 13 2022 16:44:33: 4FTD-7-710003; U.,. 10:00:146:113<br>(167) Aug 19 2022 16:44:49: %ETD 7 710005; U. 10:00:146:119     | 10/00 11:45:20.004 |          |        |
| <1672Aug 13 2022 16:44:42: 4FTD 7 710003; U.,. 10:00:146:113<br>(1672Aug 19:2022 16:44:42: 4FTD 7 710005; U.,. 10:00:146:119    | 10/00 11:45:27 000 |          |        |
| <1675Aug 19 2022 16:44:45: 4FTD-7-710005: U 10:88.146.119<br>(1075Aug 10:2022 10:44:44: 2/// 710005: U 10:00:140.110            | 10/08 11:40:27.688 |          |        |
| <167>Aug 13 2022 16:44:44: %FTD 7 710005; U.,. 10:00:146:113<br><167>Aug 19 2022 16:44:44: %FTD 7 710005; U.,. 10:00:146:119    | 10/00 11:45:27:070 |          |        |
| <1072Aug 13 2022 16:44:44: 4FTD-7-710003; U.,. 10:00:140:113<br>(1072Aug 19:0022 10:44:45: %ETD 7 710005; U. 10:00:140:110      | 10/00 11:45:20.213 |          |        |
| <167) Aug 13 2022 16:44:40; %FTD -7-710005; U.,                                                                                 | 10/00 11:40:20.001 |          |        |
| <107>Aug 13 2022 16:44:40: %FTD 7 710005; U.,. 10:00:146:113                                                                    | 10/00 11:45:30.003 |          |        |
| <1072Aug 13 2022 10:44.40; %FTD 7 710003; U., 10:00:140:113<br>(107) Aug 10:2022 10:44.40; %FTD 7 710005; U. 10:00:140:110      | 10/00 11:45:32.000 |          |        |
| (167)Aug 13 2022 16:44:43: 4FTD -7-710005: 0 10:00.146.113                                                                      | 10/00 11:45:33.000 |          |        |
| <165>Aug 19 2022 16:44:50: 4FTD-6-199018: F.,. 10:88.146.119                                                                    | 10/08 11:45:34.034 |          |        |
| <167>Aug 13 2022 16:44:52: %FTD 7 710005; U., 10:86:146:113                                                                     | 13/06 11:45:37 500 |          |        |
| <1672Aug 13 2022 16:44:33: 4FTD 7 710005; U., 10:00:146:113                                                                     | 10/00 11:45:30:310 |          |        |
| <167> Aug 19 2022 16:44:54: 4FTD-7-710005; U 10:86,146,113<br>(107) Aug 10 2022 10:44-54: %ETD 7 710005; U 10:00 140 110        | 19/08 11:45:38.210 |          |        |
| <167>Aug 13 2022 16:44:34: 4FTD-7-710003; U.,. 10:86:146:113<br>(107) Aug 19 2022 16:44:55: %CTD 7 710005; U. 10:99:140:119     | 10/00 11:45:30.003 |          |        |
| <167>Aug 19 2022 16:44:50: %FTD-7-710005; U 10:88,146,119                                                                       | 13/08 11:45:33.121 |          |        |
| <167) Aug 13 2022 16:44:57: 4FTD-7-710005; U.,. 10:86,146,113<br>(107) Aug 10 2022 10:44,57: %ETD 7 710005; U. 10:00 140,110    | 10/00 11:45:41 221 |          |        |
| <167 Aug 19 2022 16:44:57: 4FTD-7-710005; U.,. 10:00 140 110                                                                    | 10/00 11:45:41:231 |          |        |
| <100/2000 10 2022 10:44.57: %FTD 70:002010; Te 10:00:140.113                                                                    | 10/00 11:45:41:371 |          |        |
| <167) Aug 13 2022 16:44:57: %FTD-7-603002; Te 10:00:146.113<br><167) Aug 19:2022 16:44:57: %FTD-7:603002; Te 10:00:146.119      | 10/00 11:45:41:371 |          |        |
| <1672Aug 13 2022 16:44:57: 4FTD-7-603002; Te 10:00.146.113                                                                      | 10/00 11:40:41:371 |          |        |
| C167 Aug 15 2022 16.44.36. %F1D-7-710003. 0 10.86.146.115                                                                       | 13/08 11:43:42:135 |          | *      |
| Clear Copy                                                                                                    |                    |          |        |
|                                                                                                    |                    |          |        |
| About                                                                                                    | Settings           |          | Help   |

# Problemen oplossen

**Stap 1.** Als de Syslog-berichten op de Syslog-toepassing berichten produceren, voert u een pakketopname uit vanuit de FTD CLI om te controleren of er pakketten zijn. Verander van Clishmodus naar LINA door het commando **van** de **systeemondersteuning diagnostic-client** in te voeren bij de clish-prompt.

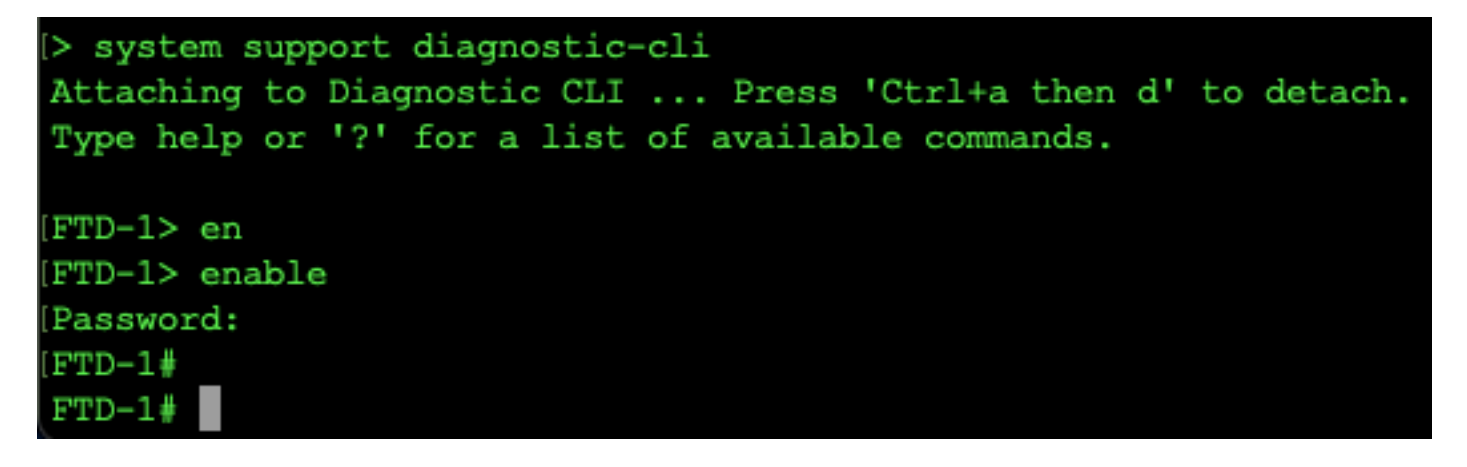

Stap 2. Maak één pakketopname voor uw UDP 514 (of TCP 1468 als u TCP gebruikt)

**Stap 3.** Controleer of de communicatie plaatsvindt naar de netwerkinterfacekaart op de Syslogserver. Gebruik Wireshark of een ander pakketopnameprogramma geladen. Dubbelklik op de interface in Wireshark om te beginnen met het opnemen van pakketten door de Syslog-server.

| The Wireshark Network Analyzer                                                                       | -  |             | ×       |
|----------------------------------------------------------------------------------------------------|----|-------------|---------|
| Archivo Edición Visualización Ir Captura Analizar Estadísticas Telefonía Wireless Herramientas Ayuda |    |             |         |
|                                                                                                    |    |             |         |
| Aplque un filtro de visualización <ctrl-></ctrl->                                                    |    |             | • +     |
|                                                                                                    |    |             |         |
| Bienvenidos a Wireshark                                                                              |    |             |         |
| Capturar                                                                                             |    |             |         |
|                                                                                                    | ·  |             |         |
| Local Area Connection* 9                                                                             |    |             |         |
| Local Area Connection* 8                                                                             |    |             |         |
| Local Area Connection* 7                                                                             |    |             |         |
| Adapter for Dirección: 10.88.243.52                                                                  |    |             |         |
| No hay filtro de captura                                                                             |    |             |         |
|                                                                                                    |    |             |         |
|                                                                                                    |    |             |         |
|                                                                                                    |    |             |         |
|                                                                                                    |    |             |         |
|                                                                                                    |    |             |         |
|                                                                                                    |    |             |         |
|                                                                                                    |    |             |         |
|                                                                                                    |    |             |         |
|                                                                                                    |    |             |         |
|                                                                                                    |    |             |         |
|                                                                                                    |    |             |         |
|                                                                                                    |    |             |         |
| Descubrir                                                                                            |    |             |         |
| Guía de usuario · Wiki · Preguntas y respuestas · Listas de correo                                   |    |             |         |
| Está ejecutando Wireshark3.6.7 (v3.6.7-0-g4a304d7ec222).Recibe actualizaciones automáticas.          |    |             |         |
| Preparado para cargar o capturar     No hav paquetes                                                 | 11 | Perfil: Def | ault .  |
|                                                                                                    |    |             | 1 1 1 1 |

**Stap 4.** Stel een weergavefilter in de bovenbalk in voor de udp 514 door de pijl rechts van de balk te typen op udp.port==514. Bevestig vanuit de uitvoer of de pakketten naar de Syslog-server worden verzonden.

|          | Ethernet0              |                  |                         |                  |                    |                |               |                        |                       | -         |             | ×     |
|----------|------------------------|------------------|-------------------------|------------------|--------------------|----------------|---------------|------------------------|-----------------------|-----------|-------------|-------|
| Archi    | vo Edición Visualiz    | ación lr Captura | Analizar Estadísticas   | Telefonía Wirel  | less Herramientas  | Avuda          |               |                        |                       |           |             |       |
| 4        | 1 / A   R R            |                  | ea To Ja 🚍 🚍 🛛          |                  |                    |                |               |                        |                       |           |             |       |
|          |                        |                  |                         |                  |                    |                |               |                        |                       |           |             | 1     |
| l ip.    | addr == 10.88.146.119  |                  |                         |                  |                    |                |               |                        |                       | 2         |             | )+    |
| No.      | Time                   | Source           | Destination             | Protocol         | Length Info        |                |               |                        |                       |           |             | ^     |
| <b>_</b> | 26 0.328459            | 10.88.146.119    | 10.88.243.52            | Syslog           | 155 LOCAL4.DEB     | JG: Aug 19 202 | 2 16:59:34:   | : %FTD-7-710005:       | UDP request           | discarded | d from      |       |
|          | 145 0.965848           | 10.88.146.119    | 10.88.243.52            | Syslog           | 155 LOCAL4.DEB     | JG: Aug 19 202 | 2 16:59:35:   | : %FTD-7-710005:       | UDP request           | discarded | d from      |       |
|          | 294 1.902835           | 10.88.146.119    | 10.88.243.52            | Syslog           | 155 LOCAL4.DEB     | JG: Aug 19 202 | 2 16:59:36:   | %FTD-7-710005:         | UDP request           | discarded | from        |       |
|          | 303 1.969237           | 10.88.146.119    | 10.88.243.52            | Syslog           | 155 LOCAL4.DEB     | JG: Aug 19 202 | 2 16:59:36:   | : %FTD-7-710005:       | UDP request           | discarded | 1 from      |       |
|          | 435 3.614217           | 10.88.146.119    | 10.88.243.52            | Syslog           | 155 LOCAL4.DEB     | JG: Aug 19 202 | 2 16:59:38:   | %FTD 7 710005:         | UDP request           | discarded | 1 Trom      |       |
|          | 401 3.990000           | 10.00.140.119    | 10.00.245.52            | Syslog           | 155 LOCAL4.DEB     | IG: Aug 19 202 | 2 16:59:58:   | %FTD-7-710005;         | UDP request           | discarded | from        |       |
|          | 540 4 465525           | 10.88.146.119    | 10.88.243.52            | Syslog           | 155 LOCAL4 DEB     | IG: AUG 19 202 | 2 16:59:30:   | %FTD-7-710005          | UDP request           | discarded | from        |       |
|          | 572 4,904842           | 10.88.146.119    | 10.88.243.52            | Syslog           | 155 LOCAL4.DEB     | JG: Aug 19 202 | 2 16:59:39:   | %FTD-7-710005:         | UDP request           | discarded | from        |       |
|          | 572 41504042           | 1010011101110    | LOTOGILISTEL            | 5)5108           | 199 1000111010     | 101 H08 10 101 | 2 201001001   |                        | obi requese           |           |             | ~     |
| ``       |                        |                  |                         |                  |                    |                |               |                        |                       |           |             |       |
| > Fr     | ame 26: 155 bytes      | on wire (1240 b  | its), 155 bytes capt    | tured (1240 bits | s) on interface \[ | evice\NPF_{FF  | B4AA7C-2AE5   | -4A96-BFFA-F3A9        | 2CE11E17}, id         | 0         |             |       |
| > E1     | thernet II, Src: Ci    | isco_df:1a:f5 (8 | 4:3d:c6:df:1a:f5), [    | Ost: VMware_b3:1 | f9:3b (00:50:56:b3 | :f9:3b)        |               |                        |                       |           |             |       |
|          | ternet Protocol Ve     | ersion 4. Src: 1 | 0.88.146.119. Dst: 1    | 10.88.243.52     |                    |                |               |                        |                       |           |             |       |
| 2 09     | er Datagram Protoc     | tol, Src Port: 3 | 6/4/, DSt Port: 514     | TD 7 710005 UD   | D paguast discards | d from 0 0 0 0 | a/ce to dia   | mostic 255 255         | 255 255 (67)          |           |             |       |
| ( )      | siog message: LOCA     | AL4.DEBUG: AUG I | 9 2022 10:59:54: //     | 10-7-710005: 000 | P request distance | u 11011 0.0.0. | 0/08 LO UIA   | ignoscic:255.255       | .255.255/67 (1        |           |             |       |
|          |                        |                  |                         |                  |                    |                |               |                        |                       |           |             |       |
|          |                        |                  |                         |                  |                    |                |               |                        |                       |           |             |       |
|          |                        |                  |                         |                  |                    |                |               |                        |                       |           |             |       |
|          |                        |                  |                         |                  |                    |                |               |                        |                       |           |             |       |
|          |                        |                  |                         |                  |                    |                |               |                        |                       |           |             |       |
|          |                        |                  |                         |                  | -                  |                |               |                        |                       |           |             |       |
| 0000     | 00 50 56 b3 f9 3       | b 84 3d c6 df 1  | 1a f5 08 00 45 00       | ·PV··;·= ·····   | E                  |                |               |                        |                       |           |             |       |
| 0010     | f3 34 8f 8h 02 0       | 2 00 79 63 31    | 3c 31 36 37 3e 41       | .4               | 754                |                |               |                        |                       |           |             |       |
| 0030     | 75 67 20 31 39 2       | 0 32 30 32 32 3  | 20 31 36 3a 35 39       | ug 19 20 22 16:  | :59                |                |               |                        |                       |           |             |       |
| 0040     | 3a 33 34 3a 20 2       | 5 46 54 44 2d 3  | 37 2d 37 31 30 30       | :34: %FT D-7-71  | 100                |                |               |                        |                       |           |             |       |
| 0050     | 30 35 3a 20 55 4       | 4 50 20 72 65 7  | 71 75 65 73 74 20       | 05: UDP reques   | st                 |                |               |                        |                       |           |             |       |
| 0060     | 64 69 73 63 61 7       | 2 64 65 64 20 6  | 66 72 6f 6d 20 30       | discarde d from  | n 0                |                |               |                        |                       |           |             |       |
| 0070     | 2e 30 2e 30 2e 3       | 0 21 36 38 20 7  | /4 6T 20 64 69 61       | .0.0.0/6 8 to 0  | 11a                |                |               |                        |                       |           |             |       |
| 0000     | 32 35 35 2e 32 3       | 5 35 2f 36 37 0  | oo ze oz oo oo ze<br>Ba | 255.255/ 67·     |                    |                |               |                        |                       |           |             |       |
| 0050     | 52 55 55 20 52 5       |                  |                         | 20012007 07      |                    |                |               |                        |                       |           |             |       |
|          |                        |                  |                         |                  |                    |                |               |                        |                       |           |             |       |
|          |                        |                  |                         |                  |                    |                |               |                        |                       |           |             |       |
|          | // wireshark Ethernet0 | 1BP1O1.pcappg    |                         |                  |                    | F              | aquetes: 1186 | 5 · Mostrado: 77 (0.69 | (6) · Perdido: 0 (0.0 | %) F      | erfil: Defa | ult . |

**Stap 5.** Als de Syslog Server-toepassing de gegevens niet toont, kunt u de instelling in de Syslog Server-toepassing oplossen. Zorg ervoor dat het juiste protocol dup/tcp en de juiste poort 514/1468 gebruikt wordt.

#### Over deze vertaling

Cisco heeft dit document vertaald via een combinatie van machine- en menselijke technologie om onze gebruikers wereldwijd ondersteuningscontent te bieden in hun eigen taal. Houd er rekening mee dat zelfs de beste machinevertaling niet net zo nauwkeurig is als die van een professionele vertaler. Cisco Systems, Inc. is niet aansprakelijk voor de nauwkeurigheid van deze vertalingen en raadt aan altijd het oorspronkelijke Engelstalige document (link) te raadplegen.